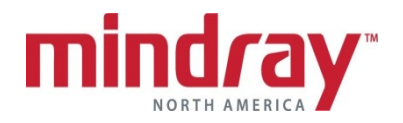

## **ACCUTORR 7 GUIDELINE**

(This document is a guideline only to be used as an aid to comprehensive Inservice training.)

| NAME:      |   |
|------------|---|
| HOSPITAL:  | , |
| DATE:      |   |
| /ALIDATOR: |   |

|                    |                                                                                                    | Performed | Not<br>Performed | Not<br>Applicable |
|--------------------|----------------------------------------------------------------------------------------------------|-----------|------------------|-------------------|
| A. General         |                                                                                                    |           |                  |                   |
| 1.                 | Locate on/standby key                                                                                                    |           |                  |                   |
| 2.                 | Locate main power switch and battery<br>operation indicator                                                                                                    |           |                  |                   |
| 3.                 | Locate the<br>a.Hard keys<br>b.Soft keys                                                                                                    |           |                  |                   |
| 4.                 | Locate on main display<br>a.Date/time<br>b.Patient size<br>c.Battery and network status                                                                                                    |           |                  |                   |
| 5.                 | Locate and load recorder paper                                                                                                    |           |                  |                   |
| 6.                 | Discuss touch screen and trim knob control                                                                                                    |           |                  |                   |
| 7.                 | Lock/unlock screen; discuss cleaning process                                                                                                    |           |                  |                   |
| B. Basic Functions |                                                                                                    |           |                  |                   |
| 1.                 | <ul> <li>Admit an Adult patient and enter patient information in from:</li> <li>a. Barcode Scanner</li> <li>b. Patient Information List (Local or ADT Database)</li> <li>c. On screen keyboard</li> </ul> |           |                  |                   |
| 2.                 | Initiate an SpO2 reading                                                                                                    |           |                  |                   |
| 3.                 | Discuss SpO2 sensor application for reusable and disposable sensors                                                                                                    |           |                  |                   |

|                                                                                                    | Performed | Not<br>Performed | Not<br>Applicable |
|----------------------------------------------------------------------------------------------------|-----------|------------------|-------------------|
| <ol> <li>Set the low SPO2 alarm limit to 87 and the<br/>level to high*</li> </ol>                                                       |           |                  |                   |
| 5. Locate PR display and Identify PR sources                                                                                            |           |                  |                   |
| 6. Initiate a Non-Invasive Blood Pressure<br>(NIBP) reading                                                                             |           |                  |                   |
| 7. Stop an NIBP reading                                                                                                    |           |                  |                   |
| 8. Set the NIBP interval for every 30 minutes*                                                                                          |           |                  |                   |
| <ul> <li>9. Pause the NIBP interval*   <ul> <li>a. How does the clinician know the NIBP interval is interrupted?</li> </ul> </li> </ul> |           |                  |                   |
| 10. Resume the NIBP interval measurements*                                                                                              |           |                  |                   |
| 11. Set the High SYS alarm limit to 200 at a medium level*                                                                              |           |                  |                   |
| 12. Discuss the difference between the alarm reset and alarm pause function*                                                            |           |                  |                   |
| 13. Adjust the following colors:<br>a. NIBP White<br>b. SPO2 Yellow                                                                     |           |                  |                   |
| 14. Print:<br>a. SPO2 Waveform<br>b. Spot Check trends on a patient                                                                     |           |                  |                   |
| 15. Delete trended data for*:<br>a. A patient<br>b. All patients                                                                        |           |                  |                   |
| 16. Reset the monitor to "preset" (default) settings                                                                                    |           |                  |                   |
| 17. Obtain oral temperature                                                                                                    |           |                  |                   |
| 18. Adjust temp unit to °C                                                                                                    |           |                  |                   |
| 19. Adjust display to see parameters and NIBP<br>List                                                                                   |           |                  |                   |
| C. Advance Functions                                                                                                    |           |                  |                   |
| 1. Enter in manual inputs such as RR, Pain<br>Level, and O2 source                                                                      |           |                  |                   |
| 2. Calibrate the touch screen                                                                                                    |           |                  |                   |
| 3. Change the date/time                                                                                                    |           |                  |                   |
| <ol> <li>Calculate and print a MEWS score on a<br/>patient; Review past MEWS scores on a<br/>different patient</li> </ol>               |           |                  |                   |